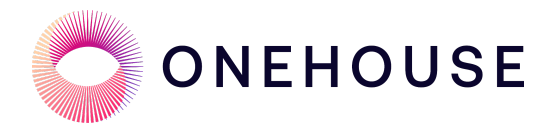

# Integrate Snowflake with Onehouse

April 06, 2024

# Introduction

This guide helps users integrate Snowflake with a data lakehouse created with Onehouse.

# Solution Overview

The Onehouse data lakehouse platform is built on top of open source projects including <u>Apache Hudi</u>, Apache Iceberg, and Delta Lake, bringing blazing fast data ingestion and seamless interoperability together so users with streaming workloads can easily integrate with their choice of query engines and data warehouses to support their analytics workloads.

Snowflake is a cloud data warehouse platform that can store and analyze all your data in one place. It decouples compute and storage and can automatically scale up/down its resources to load, integrate, and analyze data. Snowflake supports querying the data as native Snowflake tables or as external tables. Snowflake <u>announced</u> its public-preview support for Apache Iceberg in its platform in 2022. Onehouse writes and optimizes Apache Iceberg tables and can unlock interoperability between Onehouse, Snowflake, and other data platforms based on the Iceberg support from Snowflake. When using Onehouse/Snowflake integration, Onehouse automates the creation of Iceberg tables and continuously manages schema evolution and other synchronizations necessary to keep the tables and data up-to-date in Snowflake.

# Architecture and Integration

In this guide, we will look into how Onehouse integrates with Snowflake using Apache Iceberg.

There are multiple ways to create an open lakehouse table in Snowflake. In this case, we will use the metadata files to register Apache lceberg tables in Snowflake. This method enables Onehouse to efficiently manage the ingestion and ETL work, including providing users with easier ways to clean, process and validate their data. This empowers the users to focus on deriving more business value from their data through analytics and reporting.

This guide shows you the steps to create a managed data lakehouse where ETL workloads are managed by Onehouse (using the OBJECT\_STORE catalog type) and analytical workloads are run in Snowflake.

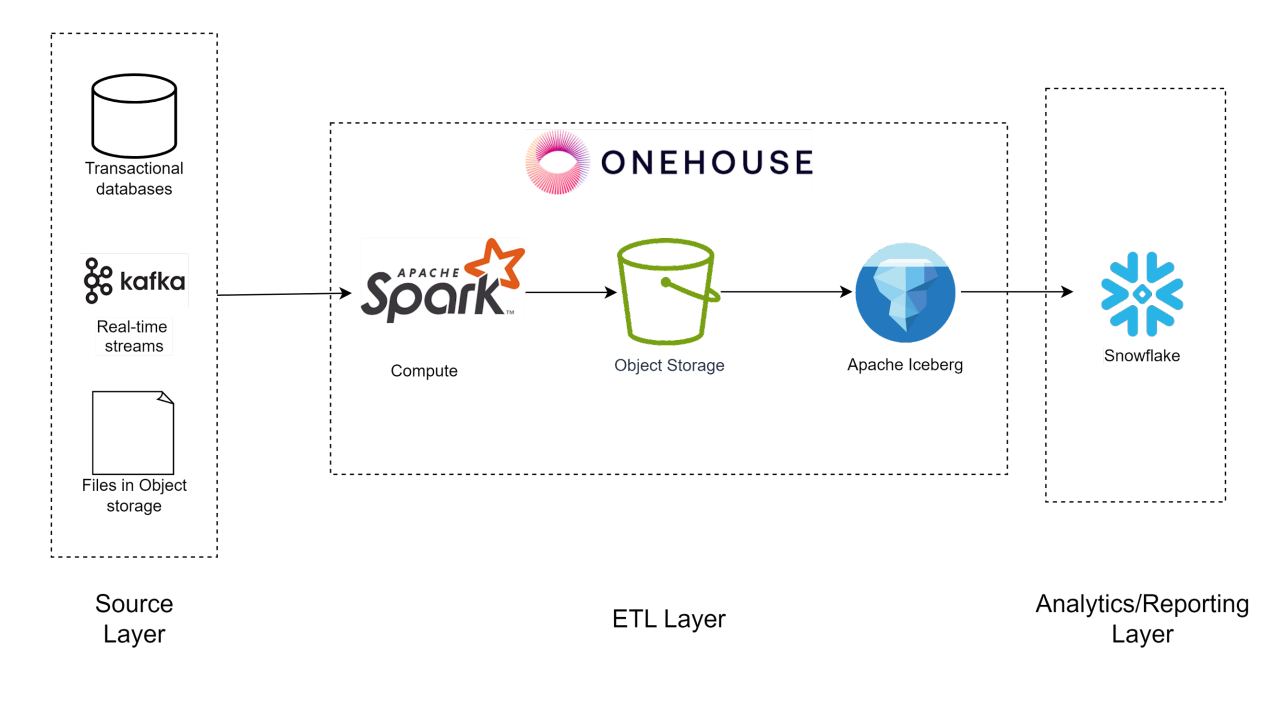

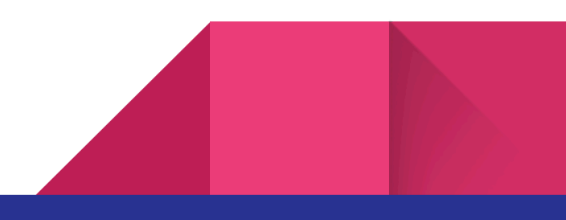

We will also use AWS as a cloud service provider in this guide with both Onehouse and Snowflake.

Note: We can achieve a similar architecture with Google Cloud Platform.

# Prerequisites

Before setting up the pipeline in Onehouse, make sure you have completed the following:

- Activate a Onehouse account with access to create a data lake, source, stream capture and catalog. If you're a new user and want to leverage Onehouse for Data Lakehouse management workloads, please sign up for a trial <u>https://www.onehouse.ai/schedule-a-test-drive</u>.
- 2. Connect your AWS account with Onehouse by following the steps in the <u>Onehouse documentation</u>
- 3. Create an S3 bucket where the data lakehouse tables can be stored
- 4. Activate a Snowflake account with access to create a database, external volume and catalog integration
- Create a Snowflake external volume integrated with Amazon S3 by following <u>these steps</u>. Point the STORAGE\_BASE\_URL to the S3 bucket you created above in Step 3.
- Create a Snowflake catalog integration with S3 Object Storage by following these steps.

# Implementation Steps

# AWS setup

## Step 1: Upload a sample dataset to S3

- Download this <u>sample dataset</u> of NYC Taxi & Limousine Commission Trip Record Data
- Upload the parquet file to S3, under s3://<bucket-name>/raw\_files/

## **Onehouse setup**

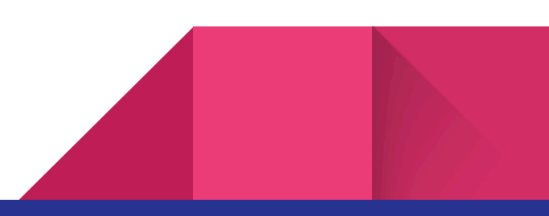

#### Step 1: Create a new Data Lake and Database

 Navigate to your Onehouse console, and under Data click on Create Lake and give an appropriate name, e.g. demo\_lake and the Root Path\* as s3://<bucket-name>/processed\_zone/

# **Create New Data Lake**

Please choose a name for your data lake. Data Lake names can consist only of lowercase letters and numbers.

#### Name\*

demo\_lake

Type\*

Managed Lake - Reuse an existing bucket

Root Path\*

s3://<bucket-name>/processed\_zone/

Save

Save

 Under demo\_lake, click on New Database and provide demo\_db as Database name\*

#### Add New Database

Please choose a name for your database.

Database name must start and end with an lower case alphanumeric and can only contain lowercase alphanumeric and underscore. Length of the name should not exceed 128.

Database name\*

demo\_db

### Step 2: Create an S3 source

- Follow the steps provided in the <u>Onehouse docs</u> to create an S3 source
- Provide the source name as demo-s3-source and use the S3 bucket created earlier

| demo-s3-source                                                        |  |
|-----------------------------------------------------------------------|--|
| 3 Bucket Name*                                                        |  |
| <bucket-name></bucket-name>                                           |  |
| redential Type                                                        |  |
| Secret Manager ()<br>Onehouse will use secret arn to get credentials. |  |
| Credentials ()<br>Stored securely by Onehouse                         |  |
| Schema Registry                                                       |  |
| None                                                                  |  |
| Confluent Schema Registry                                             |  |
| Servers                                                               |  |
|                                                                       |  |
|                                                                       |  |
| Кеу                                                                   |  |
| Key                                                                   |  |
| Key<br>Secret                                                         |  |
| Key<br>Secret                                                         |  |
| Key Secret File Based Schema Registry                                 |  |

Step 3: Create a Snowflake Catalog

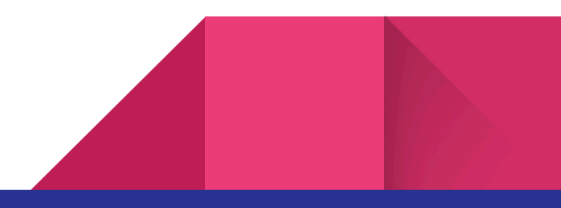

- To create a Snowflake catalog, follow the steps provided in the <u>Onehouse</u> <u>docs</u>
- For better security, we recommend storing the username and password in a secrets manager such as AWS Secrets Manager. This means that the EKS node role needs permission to read the secrets stored in AWS Secrets Manager.

# New catalog

Create a data catalog to register metadata of your databases and tables

| Name*                                                                                                    |
|----------------------------------------------------------------------------------------------------|
| snowflake-catalog                                                                                           |
| Туре*                                                                                                    |
| Snowflake                                                                                                   |
| Account Identifier* () Can be found in Snowflake URL i.e. https://<br>app.snowflake.com/orgName-accountName |
| orgName-accountName                                                                                         |
| Warehouse 🛈                                                                                                 |
| Warehouse                                                                                                   |
| Secret ARN* (i) Username and password stored as secret in AWS Secrets<br>Manager                            |
| arn:aws:secretsmanager:us-west-2:1234567890:secret:secretic                                                 |
| Role (j)                                                                                                    |
| Role                                                                                                    |
| DB* (i) User created Database name in Snowflake                                                             |
| onehouse                                                                                                    |
| External Volume* (i) User created external volume name in Snowflake                                         |
| snowflake-volume                                                                                            |
| Catalog Integration* (i) User created object store catalog name in Snowflake                                |
| object-store-catalog-name                                                                                   |
| Use Iceberg                                                                                                 |

Create

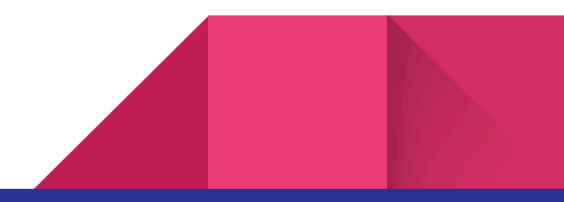

- Follow the steps below to update the node role to have read permissions to the secret:
  - In the AWS console, under Elastic Kubernetes Service, choose the cluster provisioned by Onehouse.
  - $\circ$   $\;$  Under the Compute tab, click Node groups.
  - Under the Details tab, click the node role under Node IAM role ARN.
  - In the IAM console, click Add permissions and click Create inline policy and then choose JSON as Policy editor. Then use the policy below to provide the node role limited access to the secrets stored in AWS Secrets Manager.

```
JavaScript
{
"Version": "2012-10-17",
"Statement": [
      {
             "Sid": "VisualEditor0",
             "Effect": "Allow",
              "Action": [
                     "secretsmanager:GetResourcePolicy",
                     "secretsmanager:GetSecretValue",
                     "secretsmanager:DescribeSecret",
                     "secretsmanager:ListSecretVersionIds"
             ],
              "Resource":
"arn:aws:secretsmanager:<region>::secret:<secret-name>"
       }
]
}
```

### Step 4: Create a stream capture

- Under Stream Captures, click Add New Stream, and provide an appropriate name such as demo-stream.
- For Pick a data source field, choose the data source created in Step 2.

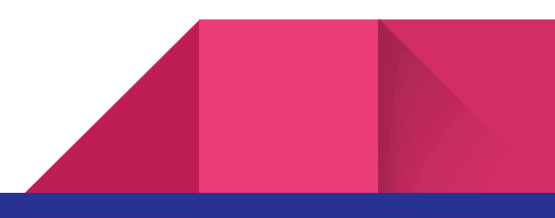

- For the purposes of this demo, choose Append-only as the Write Mode. For more information on the write mode, please refer to the <u>Onehouse</u> <u>documentation</u>.
- For Bootstrap data, choose Yes.

## Capture New Streams

Follow the steps to capture new streams

#### Name\*

Please choose a name for your stream capture

demo-stream

#### Step 1: Pick a data source

Select a kafka source to pull data from.

| demo-s3-source | S3 | * | Add New Source |
|----------------|----|---|----------------|
|                |    |   |                |

#### Step 2: Capture Configs

Configure your stream capture

| Select Write Mode                                                                      |                                                                              |  |
|----------------------------------------------------------------------------------------|------------------------------------------------------------------------------|--|
| O Mutable (Updates/ deletes)<br>Capture will merge updates and deletes into your table | Append-only (Inserts only)     Capture will append all records to your table |  |
| Sync Frequency<br>Configure how frequent to capture new data                           |                                                                              |  |
| 5 minutes 👻                                                                            |                                                                              |  |
| Bootstrap data                                                                         |                                                                              |  |
| Do you want to bootstrap the table from older data?                                    |                                                                              |  |
| 🔾 Yes 🔘 No                                                                             |                                                                              |  |

- For Select folder field, enter s3://<bucket-name>/raw\_files/.
- For the Select file format field, choose PARQUET.

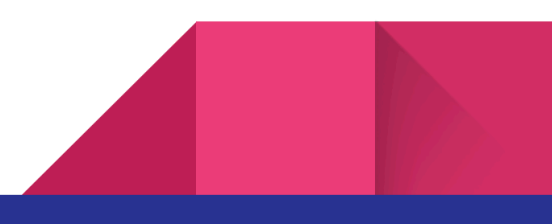

#### Select folder

s3://bucket-name/raw\_files/

#### Specify file path pattern (optional)

Limit ingestion to files matching a regex pattern. See regex syntax.

#### Select file format

PARQUET

- For Select data lake under Pick data lake and database, choose the Data Lake created in Step 1.
- For Select database, choose the database created in Step 1.
- For Table Name, provide nyc\_taxi.
- For Catalogs, choose the catalog created in Step 3.

#### Step 4: Pick data lake and database.

#### Select data lake

Choose a data lake to write the generated tables.

demo\_lake

#### Select database

Choose a database to write the generated tables.

demo\_db

🕀 Add New Database

÷

÷

#### Table Name

Enter a table name for generated table.

nyc\_taxi

#### Catalogs

Please choose catalogs for your data lake.

snowflake-catalog

### Step 5: Validate the data in the Onehouse Data tab

Once the stream capture is set up and ingesting data from S3, you can validate this data by either using services like <u>S3 Select</u> or Amazon Athena.

# **Querying from Snowflake**

### Step 1: Validate the data in Snowflake

After logging into Snowflake, you can view the NYC\_TAXI table under DEMO\_DB schema under ONEHOUSE database.

You can also run your queries on the table like below. In this example, we are finding the average trip distance and fare amount for each day of the week.

```
Unset
SELECT
DAYOFWEEK(TPEP_PICKUP_DATETIME) AS day_of_week,
AVG(TRIP_DISTANCE) AS avg_trip_distance,
AVG(FARE_AMOUNT) AS avg_fare_amount
FROM nyc_taxi
GROUP BY day_of_week
ORDER BY day_of_week;
```

## Appending more data

### Step 1: Add more files to S3

In the S3 console, navigate to s3://<bucket-name>/raw\_files/ and upload <u>another</u> <u>sample dataset</u>. This action will trigger Onehouse to process the file and update the database and catalog it with the Snowflake catalog created in Step 3.

### Step 2: Read the appended data in Snowflake

As Onehouse processes the data it also triggers ALTER ICEBERG TABLE...REFRESH command in Snowflake which updates the table to keep it in sync with the data and metadata in s3://<bucket\_name>/processed\_zone/.

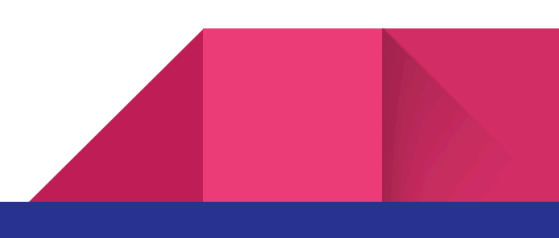

By running the same SQL query again, you can validate the new average trip distance and fare amount by day of the week.

# Conclusion

By leveraging the integration of Onehouse and Snowflake with the help of Apache leeberg, you can build fast streaming ingestion workloads and use Snowflake for its querying and compute capabilities while maintaining a highly performant and cost-effective architecture.

If you want to learn more about Onehouse and would like to give it a try, please visit the <u>Onehouse listing</u> on the AWS Marketplace or contact <u>gtm@onehouse.ai</u>.

# Reference

- 1. Snowflake's Apache Iceberg support public preview announcement <u>https://www.snowflake.com/blog/unifying-iceberg-tables</u>/
- 2. NYC Taxi datasets <u>https://www.nyc.gov/site/tlc/about/tlc-trip-record-data.page</u>
- 3. Onehouse Snowflake integration documentation <u>https://docs.onehouse.ai/docs/product/ingest-data/stream-captures</u>

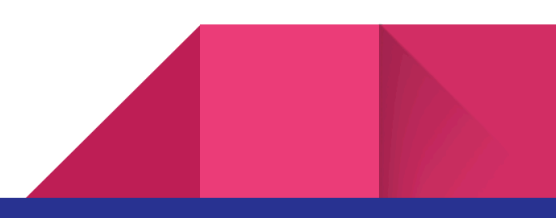